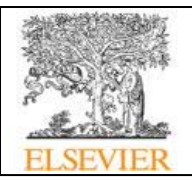

## ScienceDirect eBooks

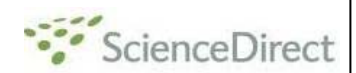

ScienceDirect eBooks เป็นฐานข้อมูลหนังสืออิเล็กทรอนิกส์สาขาต่างๆ ซึ่งรวมคู่มือ และ หนังสือชุดของสำนักพิมพ์ Elsevier ครอบคลุม 18 สาขาวิชาทางด้านวิทยาศาสตร์ ได้แก่ Agricultural and Biological Sciences; Biochemistry, Genetics and Molecular Biology; Chemical Engineering; Chemistry; Computer Science; Earth and Planetary Sciences; Energy; Engineering; Environmental Science; Immunology and Microbiology; Material Sciences; Mathematics; Medicine and Dentistry; Neuroscience; Pharmacology, Toxicology and Pharmaceutical Science; Physics and Astronomy; Psychology และ Veterinary Science and Veterinary Medicine โดยประชาคมจุฬาฯได้รับสิทธิ์ให้เข้าทดลองใช้จำนวน 500 รายการจาก 4,000 รายการ เริ่มตั้งแต่เดือน พ.ค. 2550 และหนังสือชุด: Advances in ... สามารถใช้งานได้ 1 เดือนเป็นกรณีพิเศษ ตั้งแต่ วันที่ 12 พ.ย. 2550 จนถึง วันที่ 12 ธ.ค. 2550

## การเข้าใช้งาน

จาก URL: <u>http://www.car.chula.ac.th/curef-db/slist.html</u> <u>#science</u> ภายใต้ฐานข้อมูล CU Reference Databases เลือกชื่อฐาน <u>ScienceDirect</u> eBooks จะพบหน้าจอการไล่ เรียงดูรายชื่อหนังสืออิเล็กทรอนิกส์ทั้งหมดเรียงตามอักษร ดังภาพ

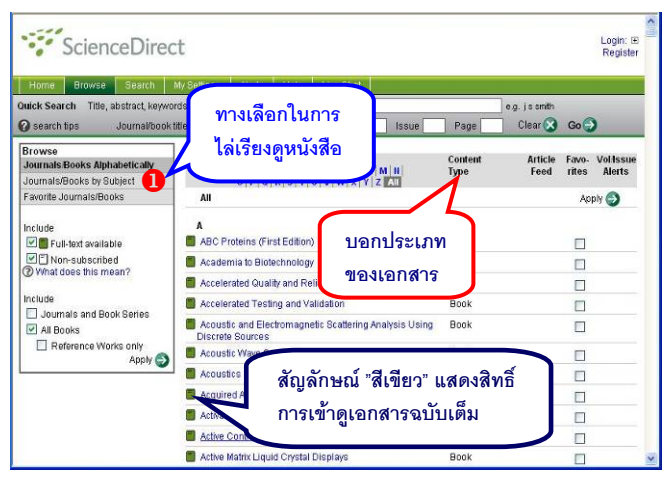

หากต้องการดูรายชื่อหนังสือตามสาขาวิชา ให้คลิกที่ทางเลือก Journals/Books by Subject (หมายเลข❶ในภาพ) จะพบ หน้าจอแสดงการแบ่งสาขาหลัก/ สาขาย่อย เมื่อคลิกเลือก สาขาย่อยที่สนใจ จะแยกเป็นหัวข้อย่อยลงไปอีก ดังภาพ

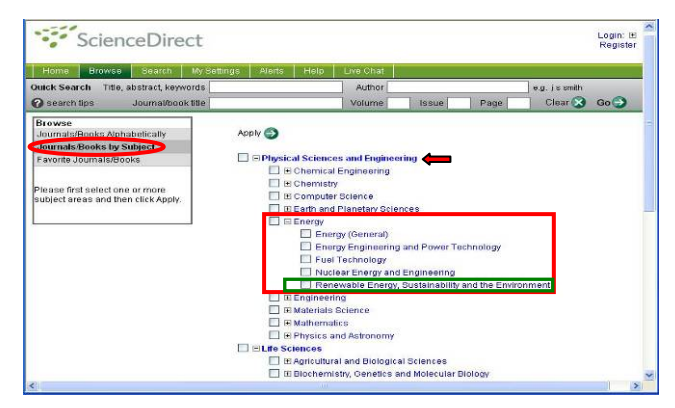

*ตัวอย่าง* จากสาขาหลักที่สนใจ คือ Physical Sciences and Engineering หากต้องการดูเฉพาะสาขาย่อย Energy ทั้งหมด ให้คลิกเพื่อทำเครื่องหมาย ☑ ในกรอบหน้า Energy แล้วคลิก <sup>Apply</sup> ☑ แต่หากต้องการดูเพียงหัวข้อย่อยของ Energy ให้คลิกที่เครื่องหมาย + ข้างหน้า Energy จะพบการ แบ่งหัวข้อย่อยของ Energy เมื่อคลิกเลือกหัวข้อย่อย Renewable Energy, Sustainability and the Environment จะพบหน้าจอแสดงรายชื่อสิ่งพิมพ์ ดังภาพ

| Home Browse Search                                                                                  | My Settings Alerts Help                       | Live Chat                    |                         |      |                 |        |  |
|----------------------------------------------------------------------------------------------------|-----------------------------------------------|------------------------------|-------------------------|------|-----------------|--------|--|
| Ouick Search Title, abstract, keywords       O search tips     JournaVbook title                    |                                               | Author                       |                         |      | ] e.g. js smith |        |  |
|                                                                                                    |                                               | Volume                       | Issue Pa                | ge   | Clear           | Go 🖯   |  |
| Favorite Journals/Books<br>Include<br>Full-text available<br>Non-subscribed<br>What does this mean? | A B C D E F G H I J<br>O P Q R S T U V W<br>A | K L M N <br>X Y Z <b> AI</b> | Туре                    | Feed | rites<br>App    | Alerts |  |
|                                                                                                    | A Advanced Energy Compute                     | 00                           | louin al                |      | Ap              | HA 🕄   |  |
|                                                                                                    | Agricultural Wastes                           |                              | Journal                 |      |                 |        |  |
|                                                                                                    | Applied Energy                                |                              | Journal Articles In Pre | ss 🔝 |                 |        |  |
| ournals and Book Series                                                                             |                                               |                              |                         |      | App             | NY 🌍   |  |

คลิกเพื่อลบเครื่องหมาย ☑ ที่อยู่ในกรอบ สี่เหลี่ยมข้างหน้า ทางเลือก Journals and Book Series ออก และคลิกที่ปุ่ม <sup>Apply</sup> ᢒ ระบบจะแสดงผลเฉพาะรายการที่จัดเป็น Book เรียงตามตัวอักษรเพื่อให้คลิกเลือกได้ ดังภาพ

| Home Browse Search                                                                                          | My Settings Alerts Hi                                              | elp Live Chat                      |                 |                                |                  |                               |  |
|----------------------------------------------------------------------------------------------------|--------------------------------------------------------------------|------------------------------------|-----------------|--------------------------------|------------------|-------------------------------|--|
| uick Search Title, abstract, keywords                                                                       |                                                                    | Author                             |                 | e                              | e.g. js smith    |                               |  |
| lournal/book                                                                                                | Volume                                                             | Issue                              | >age            | Clear 🔀                        | Go               |                               |  |
| Journals/Books Alphabetically<br>Journals/Books by Subject<br>Favorite Journals/Books                       | Physical Sciences<br>Emfronment<br>Journall<br>A B C D E F G       | and Engineering > Er<br>Book Title | content<br>Type | Energy, Sus<br>Article<br>Feed | Favo- V<br>rites | ind the<br>folAssue<br>Alerts |  |
| Include                                                                                                    | B                                                                  |                                    |                 |                                | Apply            | 0                             |  |
| Full-text available                                                                                         | Bioenergy - Realizing                                              | Book                               |                 |                                |                  |                               |  |
| Non-subscrized What does this mean? Include Journals and Book Series All Books Reference Works only Apply ③ | Big energy Options for                                             | nt Book                            | look 🗌          |                                |                  |                               |  |
|                                                                                                    | 📕 Biohydrogen II                                                   | Book                               |                 |                                |                  |                               |  |
|                                                                                                    | 📕 Biohydrogen III                                                  |                                    | Book            |                                |                  |                               |  |
|                                                                                                    | Biomass for Renewal<br>Chemicals                                   | ble Energy, Fuels, and             | Book            |                                |                  |                               |  |
|                                                                                                    | Bioprocessing for Value-Added Products from<br>Renewable Resources |                                    | m Book          |                                |                  |                               |  |

หากต้องการดูรายชื่อหนังสือทั้งหมดในหัวข้อ Renewable Energy, Sustainability and the Environment ให้คลิกที่ All

เมื่อสนใจรายการใด ให้คลิกที่ชื่อเรื่องนั้น จะพบรายการสารบัญของรายการดังกล่าว สามารถคลิกที่ PDF ในแต่ละรายการเพื่อเรียกดูเอกสารฉบับเต็มของรายการ นั้น ในแบบ PDF ไฟล์

## <u>การค้นหา</u>

คลิกปุ่ม <sup>Search</sup> ที่อยู่ทางด้านบนของจอภาพ จะพบหน้าจอ การค้นหาแบบ Advanced Search ให้คลิกเลือกที่แถบการ สืบค้นจาก Books จากนั้น พิมพ์คำค้น พร้อมระบุเขตข้อมูล และเงื่อนไขการค้นที่ต้องการ ก่อนคลิกปุ่ม Search *ตัวอย่าง* ค้นหาหนังสือที่มีเรื่องเกี่ยวกับ radiology ในเขต

ข้อมูล Article or Chapter Title ดังตัวอย่าง

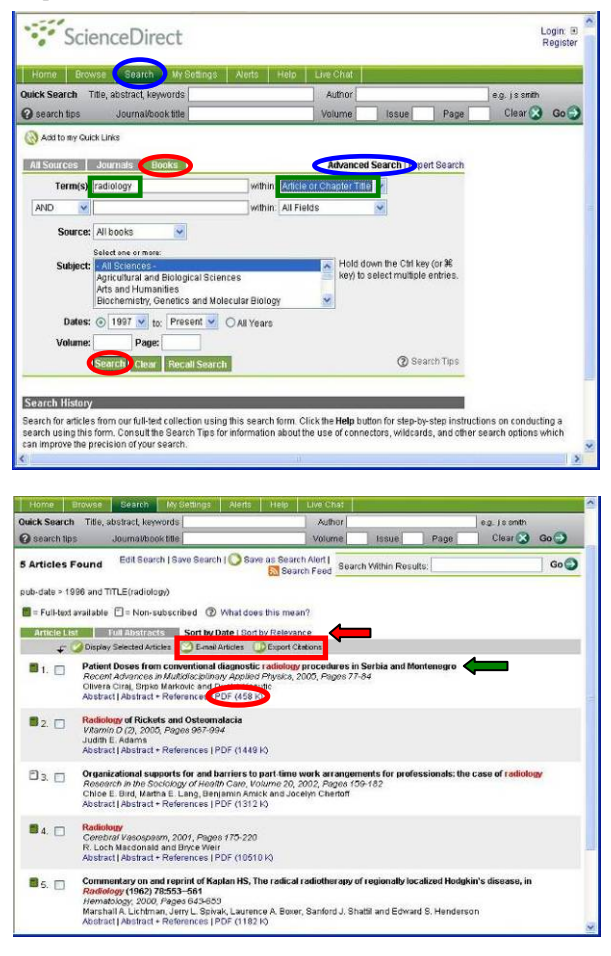

ที่หน้าจอแสดงรายการผลลัพธ์ ดังภาพข้างต้น จะปรากฏ สัญลักษณ์ "สีเขียว" แสดงสิทธิ์การเข้าดูเอกสารฉบับเต็ม ข้างหน้ารายการนั้นๆ ได้แก่

🔳 หมายถึง สามารถดูเอกสารฉบับเต็มได้

🗐 หมายถึง ไม่สามารถดูเอกสารฉบับเต็มได้ เพราะไม่ได้บอกรับ

มีทางเลือกสำหรับจัดเรียง/ เรียกดูผลลัพธ์ ดังนี้

Sort by Date จัดเรียงรายการผลลัพธ์ตามวันที่เรียงจากล่าสุดก่อน Sort by Relevance จัดเรียงรายการผลลัพธ์ตามความเกี่ยวข้อง กับเนื้อหา

Article List แสดงรายการผลลัพธ์เฉพาะข้อมูลบรรณานุกรม Full Abstracts แสดงรายการผลลัพธ์เป็นข้อมูลบรรณานุกรม พร้อมบทคัดย่อ ดังตัวอย่าง

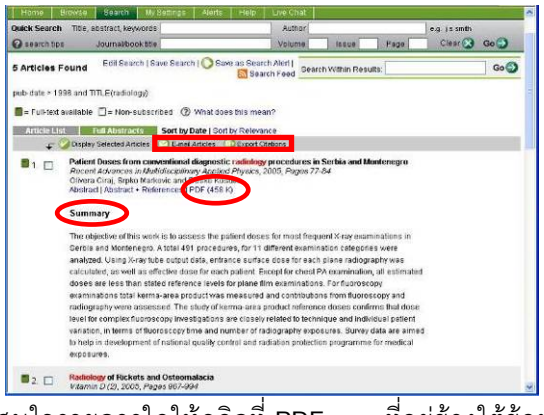

หากส<sup>ี</sup>นใจรายการใดให้คลิกที่ PDF ที่อยู่ข้างใต้ข้อมูล บรรณานุกรมรายการนั้นๆ เพื่อดูเอกสารฉบับเต็มได้ในรูปแบบ PDF ไฟล์ ดังตัวอย่าง

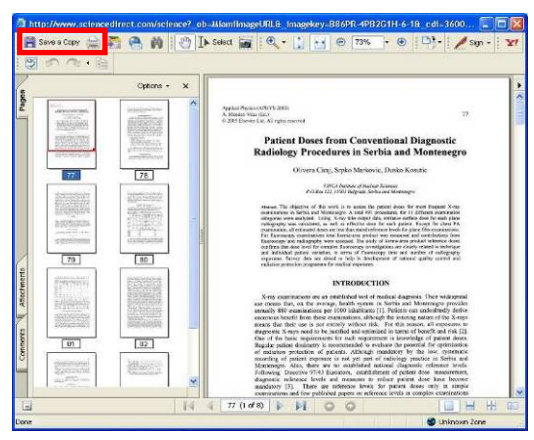

ใช้เครื่องมือของโปรแกรม Acrobat ในการเรียกดูข้อมูล การจัดการผลลัพธ์

หน้าจอแสดงรายการผลลัพธ์ มีทางเลือกใช้งาน ดังนี้

E-mail Articles ในกรณีต้องการส่งข้อมูลบรรณานุกรมและ บทคัดย่อพร้อม links ของรายการผลลัพธ์แต่ละรายการ ไปถึงผู้รับผ่านทางอีเมล

Export Citations ใช้เมื่อต้องการจัดเก็บข้อมูลบรรณานุกรมและ บทคัดย่อเป็น text ไฟล์ หรือจัดเก็บในโปรแกรม EndNote โดย เครื่องที่ใช้งานอยู่ต้องมีโปรแกรม EndNote อยู่ในเครื่อง

หน้าจอแสดงเอกสารฉบับเต็ม มีทางเลือกสำหรับจัดการผลลัพธ์ คือ 🛅 เพื่อจัดเก็บเอกสารฉบับเต็มในรูปแบบPDF ไฟล์ และ 🚞 เมื่อต้องการสั่งพิมพ์

จัดทำโดย กัลยา ยังสุขยิ่ง และ เรื่องศรี จุลละจินดา ฝ่ายบริการช่วยค้นคว้าวิจัย หอสมุดกลาง สถาบันวิทยบริการ จุฬาฯ (ฉบับพิมพ์ครั้งที่ 2) พฤศจิกายน 2550